# Actualización del firmware en los routers VPN RV016, RV042, RV042G y RV082

## Objetivo

Para actualizar el firmware, se debe descargar un archivo específico de Internet y cargarlo en el dispositivo. Las actualizaciones de firmware pueden corregir errores de software, mejorar las funciones y ampliar la vida útil del dispositivo. Estas mejoras pueden beneficiar el rendimiento general de un dispositivo. Cuando se aplica una actualización de firmware, las comunicaciones del router se detienen temporalmente.

Este documento explica cómo actualizar el firmware en los routers VPN RV016, RV042, RV042G y RV082.

#### **Dispositivos aplicables**

- RV016 (descargar la última versión)
- RV042 (<u>descargar la última versión</u>)
- RV042G (descargar la última versión)
- RV082 (descargar la última versión)

### Descargar el firmware más reciente

Descargue el archivo correspondiente utilizando los enlaces anteriores. De forma predeterminada, el archivo se guarda en la carpeta de descargas.

### Actualización del firmware

Paso 1. Inicie sesión en la utilidad de configuración del router y elija **Administración del sistema** > **Actualización del firmware**. Se abre la página *Actualización del firmware*:

| Firmware     | Upgrade                                                                                                    |
|--------------|----------------------------------------------------------------------------------------------------|
|              | Choose File No file chosen Upgrade                                                                                                    |
|              | <ul> <li>1. When choosing previous firmware versions, all settings will restore back to default value.</li> <li>2. Upgrading firmware may take a few minutes, please don't turn off the power or press the res</li> <li>3. Please don't close the window or disconnect the link, during the upgrade process.</li> </ul> |
| Firmware Dow | rnload<br>Firmware Download from Web Site                                                                                                    |

**Nota**: Haga clic en **Firmware Download from Web Site** (Descarga del firmware desde el sitio Web) si aún no ha descargado el firmware. Una vez que haya hecho clic en esta opción, la página de información del router se abrirá en una nueva ventana de un navegador web. Haga clic en **Descargar software** bajo el encabezado Soporte técnico en el lado derecho de la página. Haga clic en **Small Business Router Firmware** en la siguiente página web y seleccione su dispositivo para descargar el firmware.

Paso 2. Haga clic en el botón **Choose File** para elegir la versión de firmware que eligió instalar en el dispositivo.

| Firmware | Upgrade                              |
|----------|--------------------------------------|
|          | Choose File RV0XX-v4.2.1 18-code.bin |

Paso 3. Una vez abierto el archivo y que aparezca junto al botón Elegir archivo, haga clic en **Actualizar**. Haga clic en **Aceptar** en la ventana de confirmación. Se iniciará el proceso de actualización del firmware.

**Nota:** Si el firmware se actualiza a una versión anterior del firmware, el dispositivo se restaurará a los valores predeterminados de fábrica y se perderán todos los parámetros configurados.

**Nota:** La actualización del firmware puede tardar varios minutos. No desconecte la alimentación ni desconecte el dispositivo del ordenador. Una vez que se haya completado el firmware, se muestra lo siguiente:

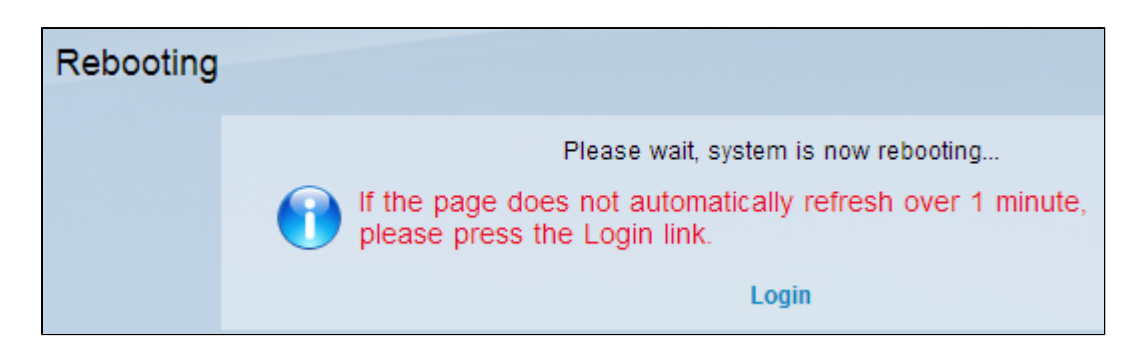

Una vez finalizado el reinicio, el dispositivo cierra la sesión del usuario.

Para obtener más información, incluidos los enlaces a todos los artículos y la documentación de la serie de routers, seleccione una de las siguientes opciones:

- Router VPN para varias WAN RV016
- Router VPN Dual WAN RV042
- Router VPN Dual WAN RV082

#### Acerca de esta traducción

Cisco ha traducido este documento combinando la traducción automática y los recursos humanos a fin de ofrecer a nuestros usuarios en todo el mundo contenido en su propio idioma.

Tenga en cuenta que incluso la mejor traducción automática podría no ser tan precisa como la proporcionada por un traductor profesional.

Cisco Systems, Inc. no asume ninguna responsabilidad por la precisión de estas traducciones y recomienda remitirse siempre al documento original escrito en inglés (insertar vínculo URL).